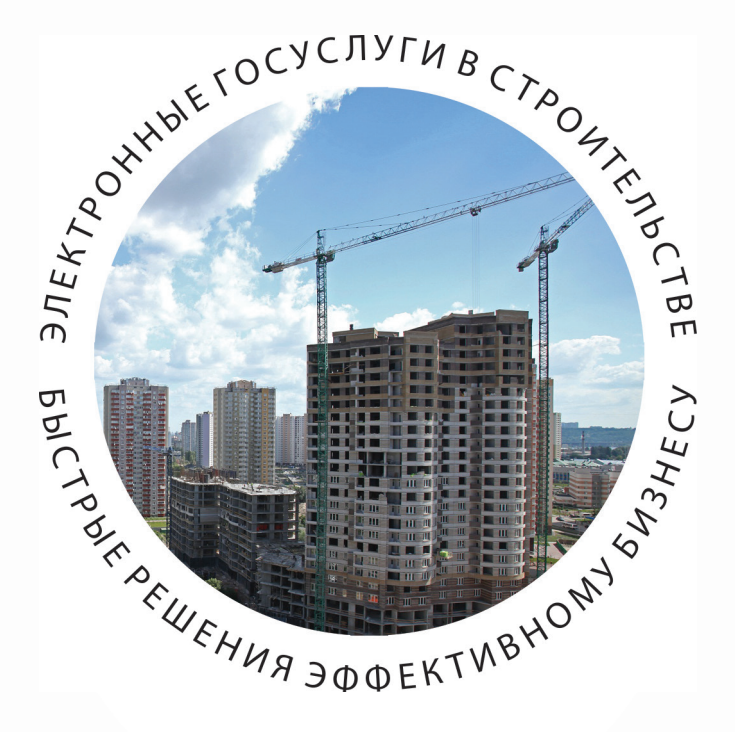

## ПОЛУЧЕНИЕ ЗАКЛЮЧЕНИЯ ГОСУДАРСТВЕННОЙ ЭКСПЕРТИЗЫ ПРОЕКТНОЙ ДОКУМЕНТАЦИИ И РЕЗУЛЬТАТОВ ИНЖЕНЕРНЫХ ИЗЫСКАНИЙ В ЭЛЕКТРОННОМ ВИДЕ

ПОШАГОВАЯ ИНСТРУКЦИЯ http://pgu.mos.ru

## ГОСУДАРСТВЕННАЯ ЭКСПЕРТИЗА ПРОЕКТНОЙ ДОКУМЕНТАЦИИ И РЕЗУЛЬТАТОВ ИНЖЕНЕРНЫХ ИЗЫСКАНИЙ

## ВЫДАЕТСЯ МОСГОСЭКСПЕРТИЗОЙ

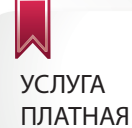

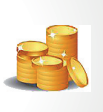

П

## СРОК ОФОРМЛЕНИЯ –

30 ДНЕЙ - типовой проектной документации, а также проектной документации и результатов инженерных изысканий в отношении жилых объектов, не относящихся к уникальным объектам.

45 ДНЕЙ - иной проектной документации, или проектной документации и результатов инженерных изысканий, не относящихся к уникальным объектам.

В СРОК, НЕ ПРЕВЫШАЮЩИЙ 60 ДНЕЙ - проектной документации, а также проектной документации и результатов инженерных изысканий особо опасных, технически сложных и уникальных объектов.

## ОТ ЗАЯВИТЕЛЯ ТРЕБУЮТСЯ СЛЕДУЮЩИЕ ДОКУМЕНТЫ:

- Заявление на предоставление государственной услуги;
- Проектная документация на объект;
- Копия задания на проектирование;
- Результаты инженерных изысканий;
- Копия задания на выполнение инженерных изысканий;
- Копия свидетельства СРО.

## ДОКУМЕНТЫ, ПОЛУЧАЕМЫЕ МОСГОСЭКСПЕРТИЗОЙ ПО МЕЖВЕДОМСТВЕННОМУ ВЗАИМОДЕЙСТВИЮ:

- Выписка из ЕГРЮЛ;
- Выписка из ЕГРИП;
- ГПЗУ;
- Распорядительный документ Правительства Москвы об утверждении проекта планировки (для линейного объекта);
- Договор аренды земельного участка, либо свидетельство о праве собственности на земельный участок;
- Положительное заключение государственной экологической экспертизы;
- Положительное заключение государственной экспертизы применяемой типовой проектной документации.

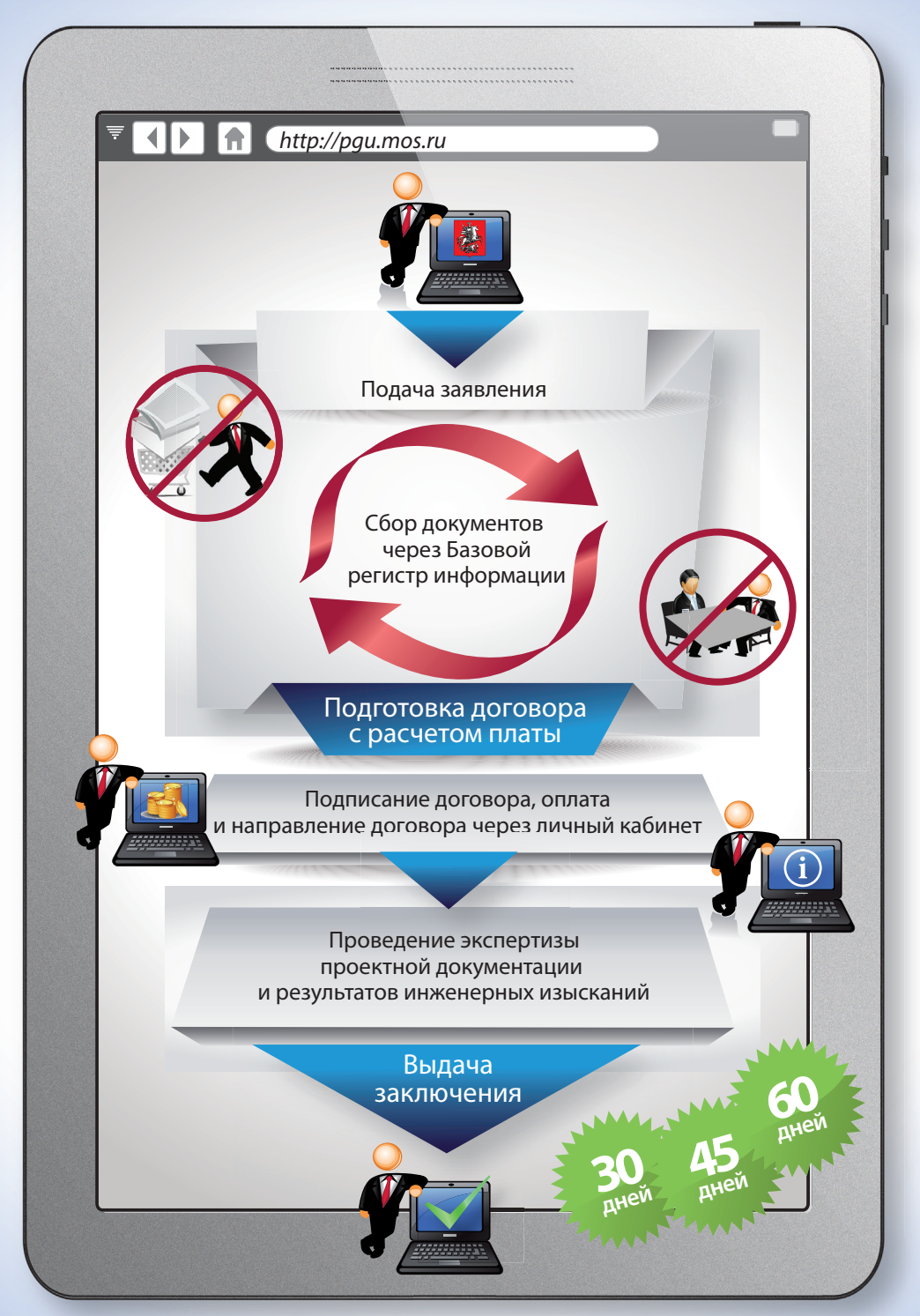

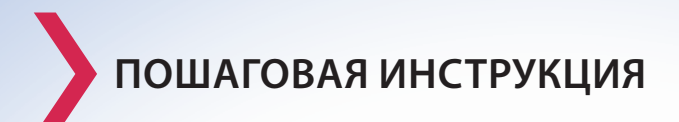

Вход на Портал государственных и муниципальных услуг (функций) города Москвы в сети Интернет осуществляется по адресу: pgu.mos.ru

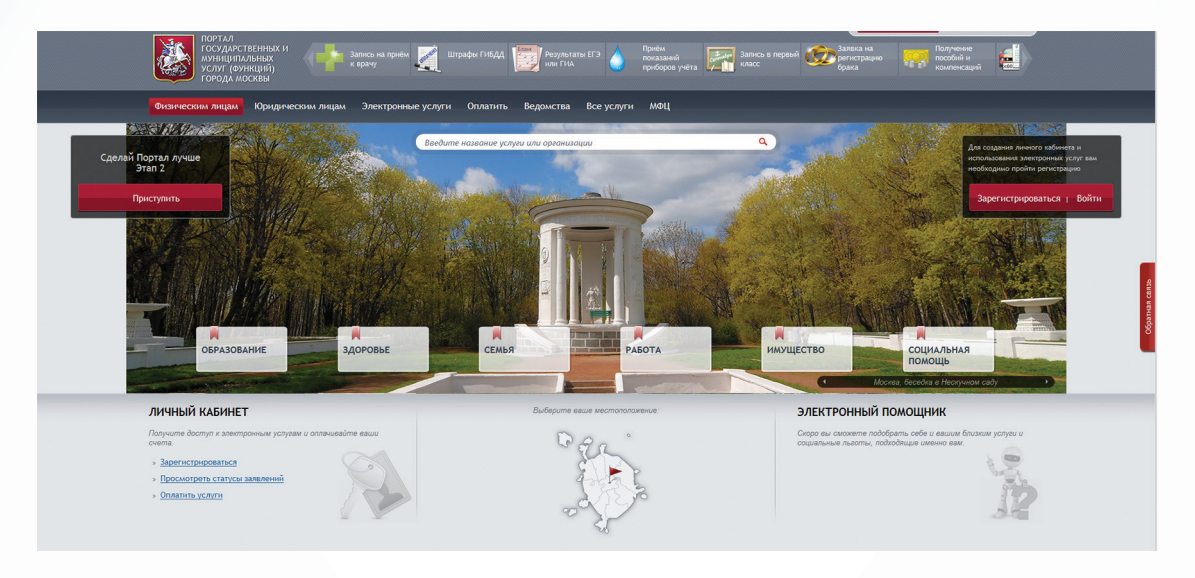

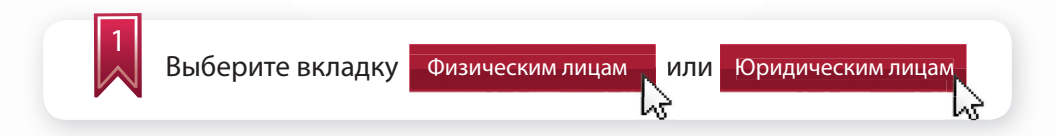

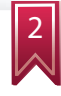

Введите логин и пароль для физического лица или используйте электронную цифровую подпись

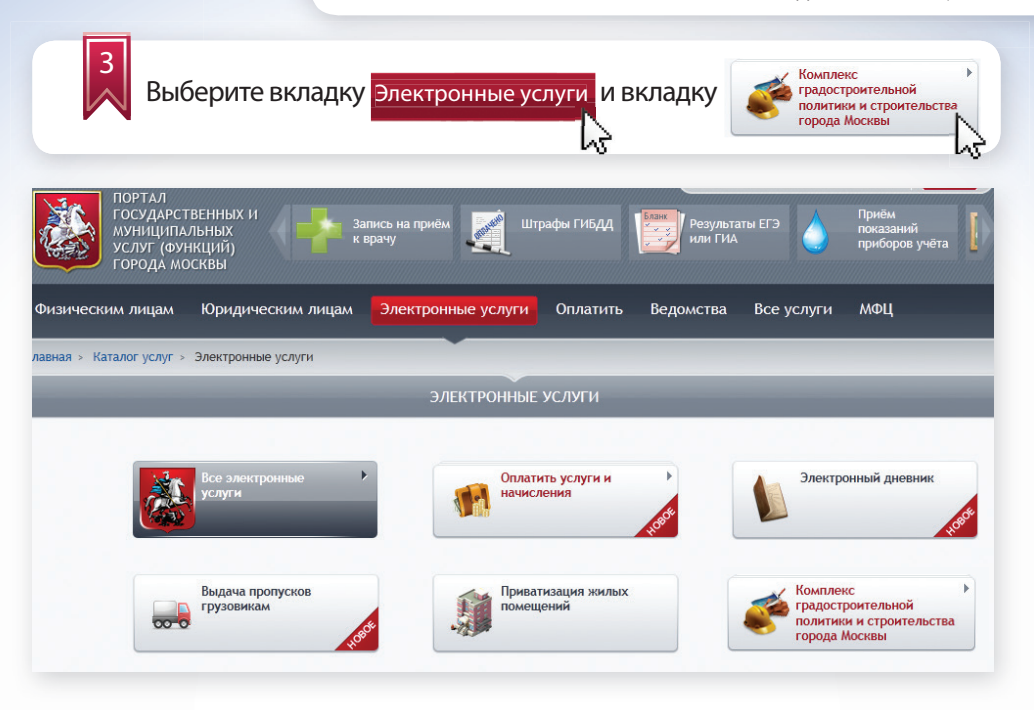

4

Из перечисленных органов исполнительной власти Москвы выберите Государственное автономное учреждение города Москвы «Московская государственная экспертиза» и необходимую государственную услугу:

#### КОМПЛЕКС ГРАДОСТРОИТЕЛЬНОЙ ПОЛИТИКИ И СТРОИТЕЛЬСТВА

#### Свернуть все

- Комитет по архитектуре и градостроительству города Москвы
  - » Подготовка, утверждение и изменение градостроительных планов земельных участков
  - » Подготовка и выдача свидетельства об утверждении архитектурно-градостроительного решения (АГР) объекта капитального строительства
- Комитет государственного строительного надзора города Москвы
  - » Выдача разрешения на строительство
  - Выдача заключения о соответствии построенного, реконструированного объекта капитального строительства требованиям технических регламентов и проектной документации
  - » Выдача разрешения на ввод объекта в эксплуатацию
- Комитет государственного строительного надзора города Москвы
  - » Проведение государственной экспертизы проектной документации и результатов инженерных изысканий

| 5 Заполнит                                                                                                    | те данные для регистрации:                                                                                                    |                                      |
|----------------------------------------------------------------------------------------------------|----------------------------------------------------------------------------------------------------|--------------------------------------|
| ПОРТАЛ<br>ГОСУДАРСТВЕННЫХ И<br>муниципальных<br>УСЛУГ (ФУНКЦИЙ)<br>ГОРОДА МОСКВЫ                                                                                             | Запись на приём 🧃 Штрафы ГИБДД 🎼 Результаты ЕГЭ 🍐                                                                                    | Приём<br>показаний<br>приборов учёта |
| Физическим лицам Юридиче                                                                                                    | еским лицам Электронные услуги Оплатить Ведомства Все услуги                                                                         | МФЦ                                  |
| лавная > Каталог услуг > Электронные                                                                                                    | же услуги                                                                                                    |                                      |
|                                                                                                    | подача заявления                                                                                                    |                                      |
| Подача заявления на пров<br>результатов инженерных                                                                                                    | ведение государственной экспертизы проектной документации и (<br>« изысканий без сметы, со сметой                                    | или)                                 |
| Орган власти или организация, пре,                                                                                                    | едоставляющая услугу:<br>- учреждение города Москвы «Московская государственная экспертиза»                                          | 💷 Инструкция                         |
| I ОСУДарственное автономное \                                                                                                    |                                                                                                    |                                      |
| <u>государственное автономное у</u><br>Условия предоставления услуги:                                                                                                    |                                                                                                    |                                      |
| <u>I осударственное автономное у</u><br>Условия предоставления услуги:<br>Предоставляется:                                                                                   | Юридические лица, физические лица, индивидуальные предприниматели                                                                    |                                      |
| государственное автономное у<br>Условия предоставления услуги:<br>Предоставляется:<br>Стоимость предоставления:                                                              | Юридические лица, физические лица, индивидуальные предприниматели<br>Платно                                                          |                                      |
| <ul> <li>Сударственное автономное у</li> <li>Условия предоставления услуги:<br/>Предоставляется:</li> <li>Стоимость предоставления:</li> <li>Срок предоставления:</li> </ul> | Юридические лица, физические лица, индивидуальные предприниматели<br>Платно<br>30, 45, 60 дней (в зависимости от объекта экспертизы) |                                      |

## Выбор цели обращения осуществляется из списка:

| Выбор цели обращения: Государственная экспертиза:                                                     |  |
|----------------------------------------------------------------------------------------------------|--|
| Одновременно проектной документации и результатов инженерных изысканий                                |  |
| С Результатов инженерных изысканий                                                                    |  |
| С Результатов инженерных изысканий типовой проектной документации                                     |  |
| С Проектной документации после проведения государственной экспертизы результатов инженерных изысканий |  |

Сведения о заявителе и сведения о представителе юридического лица будут заполнены автоматически (из личного кабинета). При необходимости Вы можете их изменить:

| сведения о заявителе   |  |
|------------------------|--|
| Полное наименование: * |  |
| инн: *                 |  |
| OFPH: *                |  |
| Контактный телефон: *  |  |

| Имя:                     | Отчество:                            |                    |
|--------------------------|--------------------------------------|--------------------|
| Адрес электронной почты: |                                      |                    |
|                          | Имя:<br><br>Адрес электронной почты: | Имя: Отчество:<br> |

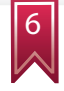

Введите соответствующие сведения об объекте капитального строительства:

- наименование объекта;
- строительный адрес;
- округ (выбирается из списка);
- вид объекта

| еским лицам Юри        | дическим лицам | Электронные | е услуги ( | Оплатить | Ведомства | Все услуги | МФЦ |
|------------------------|----------------|-------------|------------|----------|-----------|------------|-----|
| Каталог услуг и Электр | ронные услуги  |             |            |          |           |            |     |
| ведения об об          | ъекте          |             |            |          |           |            |     |
| аименование объ        | екта *         |             |            |          |           |            |     |
| троительный адре       |                |             |            |          |           |            | 18  |
|                        |                |             |            |          |           |            | 12  |
| круг *                 |                |             |            |          |           |            |     |
| ид объекта *           |                |             |            |          |           |            | •   |
| 7 Введи                | те сведен      | ия о прое   | ектной     | органи   | ізации:   |            |     |
|                        |                |             |            |          |           |            |     |

При необходимости можно Добавить несколько полей для ввода наименования проектной организации, а также Удалить лишние поля.

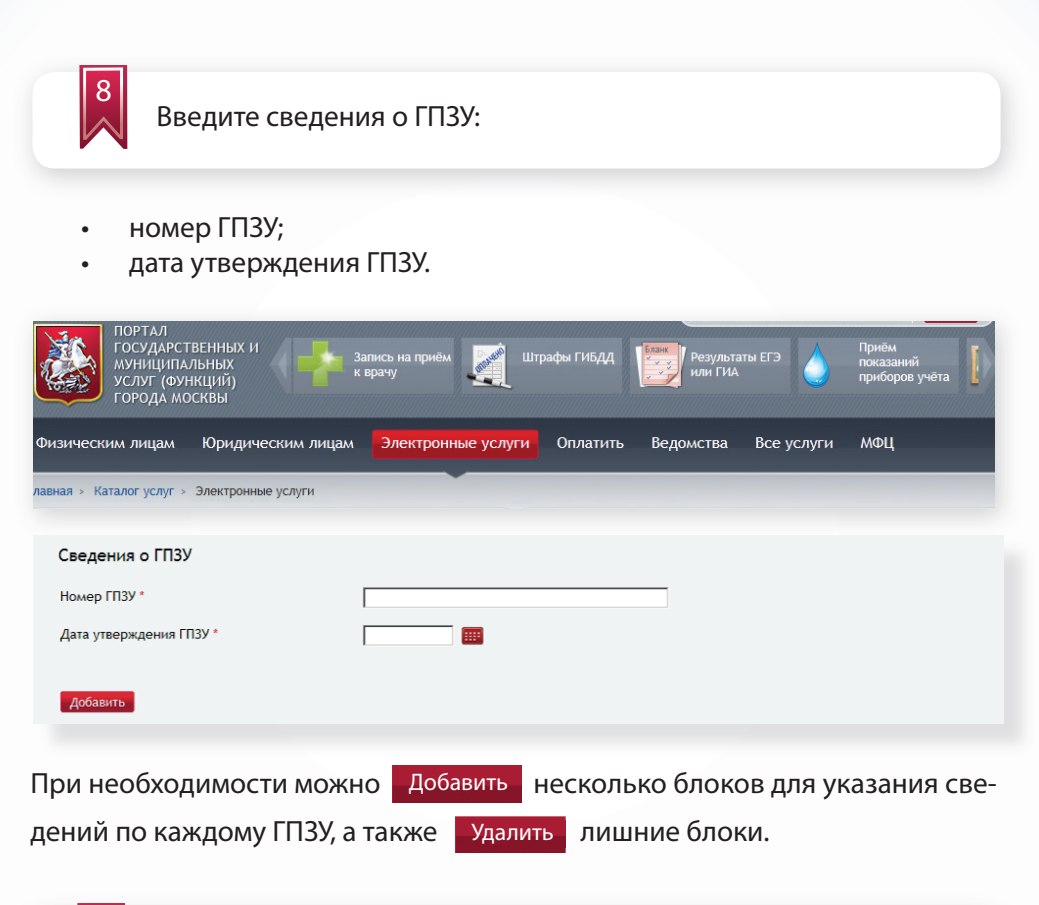

9

Введите сведения о проекте планировки территории (для линейного объекта):

- номер документа об утверждении проекта планировки территории;
- дата утверждения проекта планировки территории.

| ПОРТАЛ<br>ГОСУДАРСТ<br>муниципа<br>услуг (фун<br>города мо | ВЕННЫХ И<br>ЛЬНЫХ<br>НКЦИЙ)<br>ICKBЫ  | апись на приём 🗾 Ц<br>врачу | Јтрафы ГИБДД | Результати<br>или ГИА | ы ЕГЭ      | Приём<br>показаний<br>приборов учёта |
|------------------------------------------------------------|---------------------------------------|-----------------------------|--------------|-----------------------|------------|--------------------------------------|
| Физическим лицам                                           | Юридическим лицам                     | Электронные услуги          | Оплатить     | Ведомства             | Все услуги | мфц                                  |
| лавнал и Каталог услуг и                                   | Электронные услуги                    |                             |              |                       |            |                                      |
| Вид объекта *                                              |                                       |                             |              |                       |            |                                      |
| Сведения о проен<br>Наименование проект                    | тной организации<br>ной организации * |                             |              |                       |            |                                      |
| <u>добавить</u><br>Распорядительны                         | й документ правите                    | ильства Москвы об у         | итверждении  | проекта пла           | нировки те | рритории                             |
| Номер документа *                                          |                                       |                             |              |                       |            |                                      |
| Дата выдачи *                                              |                                       |                             |              |                       |            |                                      |

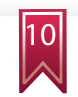

Введите сведения о земельно-правовых отношениях:

- принадлежность объекта к собственности города Москвы;
- тип правоустанавливающего документа (выбирается из списка);
- кадастровый номер земельного участка;
- условный номер;
- номер документа;
- дата выдачи.

| ГОРОДА МОСКВЫ                              | приоров учета 🛃                                                        |
|--------------------------------------------|------------------------------------------------------------------------|
| Физическим лицам Юридическим лицам         | Электронные услуги Оплатить Ведомства Все услуги МФЦ                   |
| авная > Каталог услуг > Электронные услуги | •                                                                      |
| Земельно-правовые отношения                |                                                                        |
| Собственник г. Москва *                    | 2                                                                      |
| Тип правоустанавливающего документа *      | Договор аренды земельного участка                                      |
| Кадастровый номер                          | Выберите тип документа<br>Договор аренды земельного участка изить      |
| Условный номер                             | Правовой акт Департамента земельных ресурсов города Москвы<br>Добавить |
| Номер документа *                          |                                                                        |
| Дата выдачи *                              |                                                                        |
|                                            |                                                                        |
| Добавить                                   |                                                                        |

Номер документа и дата документа заполняются в случае выбора в списке типов правоустанавливающих документов – «Договор аренды земельного участка».

| Земельно-правовые отношения           |                        |          |
|---------------------------------------|------------------------|----------|
| Тип правоустанавливающего документа * | Выберите тип документа |          |
| Собственник г. Москва *               |                        |          |
| Кадастровый номер                     |                        | Добавить |
| Условный номер                        |                        | Добавить |
| Номер документа *                     |                        |          |
| Дата выдачи *                         |                        |          |
|                                       |                        |          |
| Добавить                              |                        |          |
| Тип правоустанавливающего документа * | Выберите тип документа |          |
| Собственник г. Москва *               |                        |          |
| Кадастровый номер                     |                        | Добавить |
| Условный номер                        |                        | Добавить |
| Номер документа *                     |                        |          |
| Дата выдачи *                         |                        |          |
| Удалить                               |                        |          |
| Добавить                              |                        |          |
|                                       |                        |          |

Внутри блока сведений имеется возможность Добавить оля для ввода кадастрового номера земельного участка, условного номера и соответственно их Удалить.

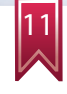

Введите сведения о положительном заключении государственной экологической экспертизы:

Сведения о положительном заключении государственной экологической экспертизы (указывается в случае наличия результатов экологической экспертизы)

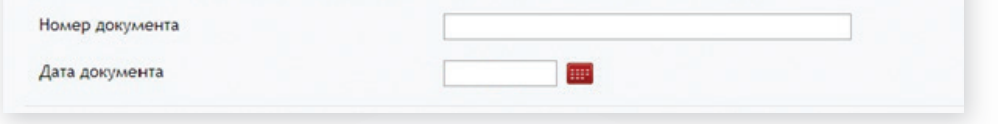

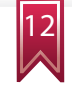

Введите дополнительные сведения:

- источник финансирования (выбирается из списка);
- первичность рассмотрения.

| Цополнительные сведения    |                                  |   |
|----------------------------|----------------------------------|---|
| Источник финансирования *  | Выберите источник финансирования | • |
| Первичность рассмотрения * | Выберите первичность             |   |

В случае указания на повторное рассмотрение проектной документации, предлагается заполнить следующие поля:

- номер предыдущего заключения;
- дата заключения;
- кем выдано заключение.

| ПОРТАЛ<br>ГОСУДАРСТВЕННЫХ И<br>муниципальных<br>УСЛУГ (ФУНКЦИЙ)<br>ГОРОДА МОСКВЫ | а приём 🧾 Штрафы ГИБДД 🗾 Результа<br>или ГИА | аты ЕГЭ 💧 Приём<br>показаний<br>приборов учёта |
|----------------------------------------------------------------------------------|----------------------------------------------|------------------------------------------------|
| Физическим лицам Юридическим лицам Эле                                           | ктронные услуги Оплатить Ведомства           | Все услуги МФЦ                                 |
| лавная » Каталог услуг » Электронные услуги                                      |                                              |                                                |
| Дополнительные сведения                                                          |                                              |                                                |
| Источник финансирования *                                                        | Бюджет города Москвы                         | •                                              |
| 🗹 Адресная инвестиционная программа                                              |                                              |                                                |
| Первичность рассмотрения *                                                       | Повторно                                     | •                                              |
| № предыдущего заключения *                                                       | 258-13/MF3/1524-2/4                          |                                                |
| Дата *                                                                           | 15.04.2013                                   |                                                |
| Кем выдано *                                                                     | ГАУ "Мосгосэкспертиза"                       |                                                |
|                                                                                  |                                              |                                                |

Прикрепите файлы с проектной документацией, используя ссылку:

Перейти на страницу загрузки файлов проектной документации

Проектная документация на объект капитального строительства соответствующая требованиям частей 12-14 статьи 48 Градостроительного кодекса и постановлению Правительства Российской Федерации от 16.02.2008 г. № 87

Перейти на страницу загрузки файлов проектной документации

Последовательно выберите необходимые файлы и с помощью кнопки Завершить загрузку осуществите загрузку прикрепленных файлов:

| ПОРТАЛ<br>ГОСУДАРСТ<br>муниципа<br>услуг (фун<br>города мо                                                                                                    | ВЕННЫХ И<br>ЛЬНЫХ<br>ИКЦИЙ)<br>ИСКВЫ                                                                           | апись на приём 🗾 Шт<br>врачу | графы ГИБДД   | Результаты ЕГЭ<br>или ГИА | Приё<br>пока:<br>приб | м<br>заний<br>оров учёта |
|----------------------------------------------------------------------------------------------------|----------------------------------------------------------------------------------------------------|------------------------------|---------------|---------------------------|-----------------------|--------------------------|
| Физическим лицам                                                                                                    | Юридическим лицам                                                                                              | Электронные услуги           | Оплатить Ве   | домства Все               | услуги МФІ            | ц                        |
| лавная » Каталог услуг »                                                                                                    | Электронные услуги                                                                                             |                              |               |                           |                       |                          |
| 😗 Мосгосэкспертиза 🤉                                                                                                    | Загрузка файлов проект                                                                                         | ной документации             |               |                           |                       |                          |
|                                                                                                    |                                                                                                    |                              |               |                           |                       | Зевершить загрурку       |
|                                                                                                    |                                                                                                    |                              |               |                           |                       |                          |
| <ul> <li>Документы заявит</li> <li>Гарантийные писс</li> <li>Основание для пр</li> <li>Договор на разра</li> <li>СРО (свидетельст</li> <li>Сметы на ПиР</li> <li>Задание на проек</li> <li>Задания на выпол</li> <li>Разультаты инженер</li> <li>Положительное за</li> <li>Фокументы по обы</li> <li>Технические услово состав отчетно-то</li> <li>Ситуационный пла</li> </ul> | Внеш Гаран Дого<br>Б<br>т<br>т<br>т<br>т<br>т<br>т<br>т<br>т<br>т<br>т<br>т<br>т<br>т<br>т<br>т<br>т<br>т<br>т | алан Задан Осн               | ов Поло Резул | Сметы СРО (               | [en                   |                          |

После завершения загрузки на папках с файлами появится значок в виде «замка»:

| ПОРТАЛ<br>ГОСУДАРСТВЕННЫХ<br>МУНИЦИПАЛЬНЫХ<br>УСЛУГ (ФУНКЦИЙ)<br>ГОРОДА МОСКВЫ                                                | . И<br>к врачу   | на приём 🌉 Штр<br>/ | рафы ГИБДД                      | Результаты ЕГЭ<br>или ГИА   | Приём<br>показаний<br>приборов учёта |
|----------------------------------------------------------------------------------------------------|------------------|---------------------|---------------------------------|-----------------------------|--------------------------------------|
| Физическим лицам Юрид                                                                                                    | ическим лицам Эл | лектронные услуги   | Оплатить Ведол                  | иства Все услуги            | МФЦ                                  |
| лавная > Каталог услуг > Электро                                                                                              | нные услуги      |                     |                                 |                             |                                      |
| 🐞 Мосгосэкспертиза > З                                                                                                    | агрузка файлов п | роектной докумен    | тации                           |                             |                                      |
| <ul> <li>Экументы заявителя</li> <li>Документы по объект</li> <li>Документы по объект</li> <li>Проектная документа</li> </ul> | внеш Гаран       | Догов Задан         | Задани. Основ<br>Задания на вып | Соление иссемерных изыссани | Сметы СРО (                          |

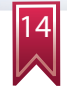

Укажите способ получения результата услуги:

- получить лично;
- получить через Портал в электронном виде.

Способ выдачи результата Вручить лично Направить в форме электронного документа через Портал государственных и муниципальных услуг (функций) города Москвы

Вы можете выбрать оба способа получения результатов государственной услуги.

В последнем блоке информации необходимо ввести информацию об ознакомлении с правилами предоставления государственной услуги и о несении ответственности за достоверность и полноту сведений и документов, представленных в электронном виде.

Обязуюсь обо всех изменениях, связанных с приведенными в настоящем заявлении свед
 Я ознакомлен с правилами предоставления государственной услуги и как заявитель несу
 Подать заявление

16

Подать заявление

Отправьте заявление, нажав соответствующую кнопку:

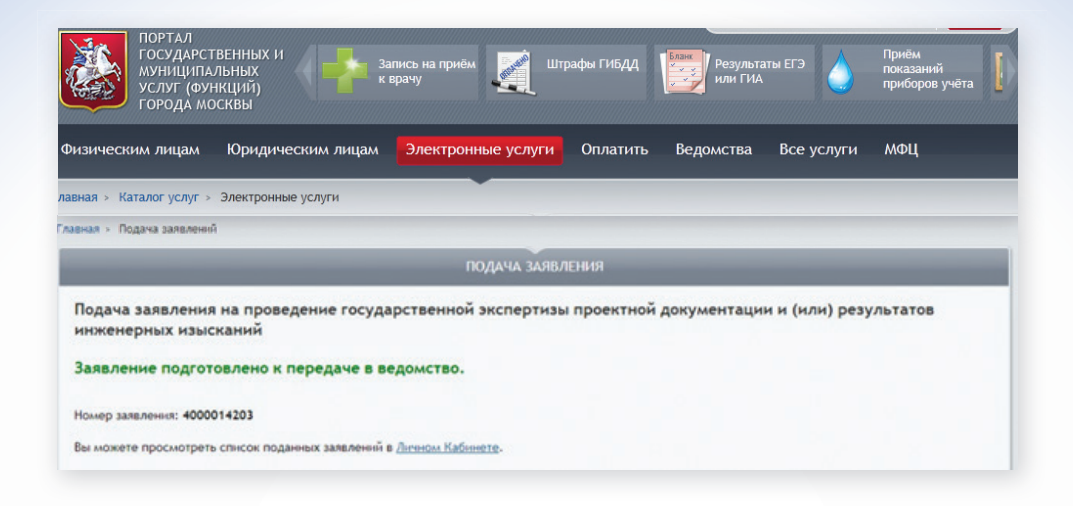

В личном кабинете отражаются сведения о поданном заявлении с указанием номера заявления, органа исполнительной власти (организации), предоставляющей государственную услугу, наименование государственной услуги, дата и время подачи, информация о состоянии исполнения заявления:

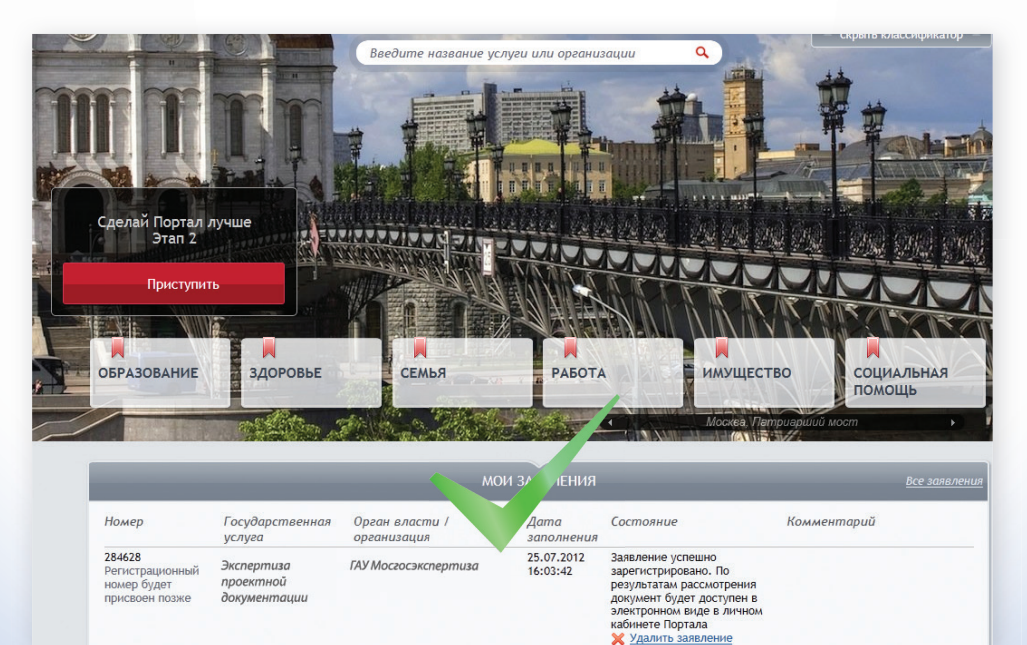

# В личный кабинет заявителя направляется информация о состоянии поданного заявления.

| Номер, дата и<br>время заявления                                                      | Государственная услуга                                                                                                    | Орган власти                                                                                               | Состояние<br>Дополнительные<br>действия                                                                         | Информация о заявлении |
|---------------------------------------------------------------------------------------|----------------------------------------------------------------------------------------------------|----------------------------------------------------------------------------------------------------|----------------------------------------------------------------------------------------------------|------------------------|
| 4000015594 от<br>29.05.2013 12:12:55<br>Регистрационный номер<br>будет присвоен позже | Проведение государственной<br>экспертизы проектной<br>документации и (или)<br>результатов инженерных<br>изысканий без сметы, со сметой | Государственное<br>автономное<br>учреждение города<br>Москвы «Московская<br>государственная<br>экспертиза» | Заявление успешно<br>зарегистрировано. О<br>результатах<br>рассмотрения Вы будете<br>уведомлены через<br>Личный |                        |

### Подтверждение оформления заявления

| Номер, дата и<br>время заявления                             | Государственная услуга                                                                                                    | Орган власти                                                                                               | Состояние<br>Дополнительные<br>действия                                              | Информация о заявлении |
|--------------------------------------------------------------|----------------------------------------------------------------------------------------------------|----------------------------------------------------------------------------------------------------|--------------------------------------------------------------------------------------|------------------------|
| Регистрационный номер:<br>0 040162 от<br>29.05.2013 12:12:55 | Проведение государственной<br>экспертизы проектной<br>документации и (или)<br>результатов инженерных<br>изысканий без сметы, со сметой | Государственное<br>автономное<br>учреждение города<br>Москвы «Московская<br>государственная<br>экспертиза» | Подано. Заявка<br>подготовлена к<br>передаче в ОИВ<br>(в) Дополнительные<br>действия |                        |

Информация личного кабинета о поступлении заявления в ведомственную систему Мосгосэкспертизы (в случае если данное состояние не появилось, необходимо обратиться в техподдержку Портала или к специалистам Мосгосэкспертизы)

После получения Мосгосэкспертизой заявления происходит его первичная проверка и регистрация входящего обращения. Данный номер отображается в столбце «Информация о заявлении».

| Номер, дата и<br>время заявления                             | Государственная услуга                                                                                                    | Орган власти                                                                                               | Состояние<br>Дополнительные<br>действия                                                             | Информация о заявлении                                                                                                    |
|--------------------------------------------------------------|----------------------------------------------------------------------------------------------------|----------------------------------------------------------------------------------------------------|----------------------------------------------------------------------------------------------------|----------------------------------------------------------------------------------------------------|
| Регистрационный номер:<br>0 040162 от<br>29.05.2013 12:12:55 | Проведение государственной<br>экспертизы проектной<br>документации и (или)<br>результатов инженерных<br>изысканий без сметы, со<br>сметой | Государственное<br>автономное учреждение<br>города Москвы<br>«Московская<br>государственная<br>экспертиза» | Подано. Заявка<br>передана в ОИВ и<br>находится на<br>рассмотрении<br>() Дополнительные<br>действия | Примечание:<br>Ваше заявление №77-331/13-(0)-0 от<br>29.05.2013 принято и будет рассмотрено в<br>соответствии с административным<br>регламентом в установленном порядке.<br>Адрес объекта: Гурвянова 4к1 |

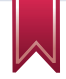

В результате регистрации дела государственной экспертизы заявитель получает соотвествующее уведомление в личный кабинет с номером дела. Данный статус отображается в столбце «Информация о заявлении».

040162 or 29.05.2013 12:12:55

экспертизы проектной документации и (или) результатов инженерных изысканий без сметы, со сметой

Регистрационный номер: Проведение государственной Государственное автономное учреждение Зарегистрировано города Москвы «Московская государственная экспертиза»

На исполнении. действия

#### Примечание:

Ваше заявление №77-331/13-(0)-0 от В Дополнительные 29.05.2013 принято и будет рассмотрено в соответствии с административным регламентом в установленном порядке. Адрес объекта: Гурьянова 4к1 Ваше заявление передано в работу. Дело № МГЭ/89-1/ от 29.05.2013 Адрес объекта: Гурьянова 4к1

## ПОДПИСАНИЕ ДОГОВОРА, ОПЛАТА УСЛУГ

Для проведения экспертизы заявителю в личный кабинет направляется комплект оформленных договорных документов (договор возмездного оказания услуг, протокол соглашения о размере платы, расчет платы и форма акта приемки-передачи).

0 040162 OT 29.05.2013 12:12:55

Регистрационный номер: Проведение государственной Государственное экспертизы проектной документации и (или) результатов инженерных изысканий без сметы, со сметой

города Москвы «Московская государственная экспертиза»

На исполнении. действия

#### Примечание:

автономное учреждение Зарегистрировано Ваше заявление №77-331/13-(0)-0 от Дополнительные 29.05.2013 принято и будет рассмотрено в соответствии с административным регламентом в установленном порядке. Адрес объекта: Гурьянова 4к1 Ваше заявление передано в работу. Дело № МГЭ/89-1/ от 29.05.2013 Адрес объекта: Гурьянова 4к1 Ваше заявление рассмотрено. После подписания договора будет выписан счет на оплату услуги Акт приемки-передачи к договору от

29.05.2013.docx

Договор возмездного оказания услуг от 29.05.2013.docx.sig

Протокол соглашения о размере платы от 29.05.2013.docx.sig

Расчет платы за проведение экспертизы от 29.05.2013.docx.sig

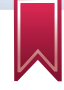

Полученные документы необходимо подписать электронной подписью и с помощью кнопки <u>Дополнительные действия</u> за-грузить на Портал. Порядок загрузки договорных документов:

| арган власти или организация, предостав<br>Сосударственное автономное учрежу<br>словия предоставления услуги:<br>Предоставляется: Юри<br>Стоимость предоставления: Плат<br>Срок предоставления: 30, 4<br>Описание услуги<br>нимание! Сервис предоставления госуд<br>цанная государственная услуга может би<br>выбор дествия пользователя<br>Выбор дествия пользователя<br>Выберите действие<br>выберите действие<br>выберите действие<br>выберите действие<br>выберите действие<br>выберите действие<br>выберите действие<br>воберите действие<br>сосударственнов на оказания услуг<br>Изменить (продлить) срок проведения лисо<br>отозвать заявления на оказания услуг<br>Измените предоставления по заявления<br>сосударственное автономное учреже<br>словия предоставляется: Юри,<br>Стоимость предоставления: З0, 4<br>Описание услуги<br>нимание! Сервис предоставления: 30, 4<br>Описание услуги                                                                               | яющая услугу:<br>ние города Москвы «Московска<br>о<br>, 60 дней (в зависимости от объ<br>рственной услуги работает в то<br>ть доступка не в полном объём<br>Заполнение<br>о<br>пощая услугу:<br>ние города Москвы «Московска<br>ические лица, физические лица<br>о                    | ал государственна<br>а, индивидуальны<br>ьекта экспертизы)<br>гестовом режиме.<br>ме.<br>Заявления<br>ал государственна<br>а, индивидуальны | ал экспертиза-<br>не предприниматели<br>)                           | П Ниструкция          |
|----------------------------------------------------------------------------------------------------|----------------------------------------------------------------------------------------------------|----------------------------------------------------------------------------------------------------|---------------------------------------------------------------------|-----------------------|
| Государственное автономное учрежу<br>Коловия предоставления услуги:<br>Предоставляется: Юри<br>Стоимость предоставления: Ллят<br>Срок предоставления: 30, 4<br>Списание услуги<br>Вимодие услуги<br>Вимодите действие<br>Выбор дествия пользователя<br>Выберите действие<br>Выберите действие<br>Словная развления на оказание услуги<br>Изменить (продится) срок проведения экс<br>Отозвать заявления на оказание услуги<br>Измените предоставления услуги:<br>Предоставляется: Юри,<br>Стоимость предоставления: Ллат<br>Срок предоставления: 30, 4<br>Описание услуги<br>Выбор дествия пользователя                                                                         | ние города Москвы «Московска<br>«ческие лица, физические лица<br>о<br>60 дней (в зависимости от объ<br>рственной услуги работает в то<br>тъ доступна не в полном объём<br>Заполнение<br>физика<br>пощая услугу:<br>ние города Москвы «Московска<br>ические лица, физические лица<br>о | ая государственна<br>а, индивидуальны<br>ьекта экспертизы)<br>гестовом режиме.<br>ме.<br>Заявления<br>ая государственна<br>а, индивидуальны | ал экспертиза»<br>не предприниматели<br>)                           |                       |
| Словня предоставления услуги:<br>Предоставляется: Юри<br>Стоимость предоставления: Плат<br>Срок предоставления: 30, 4<br>Описание услуги<br>Вибор дествие пораставления госуд<br>данная государственная услуга может би<br>Выбор дествия пользователя<br>Выберите действие<br>Выберите действие<br>Выберите действие<br>Выберите действие<br>Выберите действие<br>Выберите действие<br>Выберите действие<br>Выберите действие<br>Выберите действие<br>Слоднасть договор оказания услуг<br>Изменить (продлить) срок проведения эко<br>Отовать заявления на оказание услуги<br>Изменительная информация по заявления<br>Орган власти или организация, предоставления<br>Сосударственное автономное усрежд<br>Словия предоставления: Ори,<br>Стоимость предоставления: Плат<br>Срок предоставления: 30, 4<br>Описание услуги<br>Выбор дествия пользователя                                                                                                    | ические лица, физические лица<br>о<br>, 60 дней (в зависимости от объ<br>рственной услуги работает в то<br>тъ доступна не в полном объём<br>Заполнение<br>пощая услугу:<br>ние города Москвы «Московска<br>ические лица, физические лица<br>о                                         | а, индивидуальны<br>ьекта экспертизы)<br>гестовом режиме.<br>ме.<br>Заявления<br>ал государственна<br>а, индивидуальны                      | е предприниматели<br><u>и экспертиза-</u><br>е предприниматели      | Шінструкция           |
| Предоставляется: Юри<br>Стоимость предоставления: Плат<br>Срок предоставления: 30, 4<br>Описание услуги<br>инимание! Сервис предоставления госуд<br>цанная государственная услуга может б<br>Выбор дествия пользователя<br>Выборите действие<br>выборите действие<br>выборите действие<br>выборите действие<br>выборите действие<br>выборите действие<br>выборите действие<br>выборите действие<br>выборите действие<br>выборите действие<br>словать заявления на оказания услуг<br>Изменить (продлить) срок проедения экс<br>Отозвать заявления на оказание услуги<br>Изменить (продлить) срок проедения экс<br>Отозвать заявления на оказание услуги<br>Дополнительная информация по заявления<br>сусловите предоставления по заявления<br>сосударственное автономное учрежа<br>словия предоставляется: Юри,<br>Стоимость предоставления: 30, 4<br>Описание услуги<br>инмание! Сервис предоставления госуд<br>цанная государственная услуга может би<br>Выбор дествия пользователя | ические лица, физические лица<br>о<br>, 60 дней (в зависимости от объ<br>рственной услуги работает в то<br>ть доступна не в полном объём<br>Заполнение<br>отнова<br>пощая услугу:<br>ние города Москвы «Московска<br>ические лица, физические лица<br>о                               | а, индивидуальны<br>ьекта экспертизы)<br>гестовом режиме.<br>ме.<br>Заявления<br>ая государственна<br>а, индивидуальны                      | е предприниматели<br>)<br><u>ы экспертиза-</u><br>е предприниматели | Шинструкция           |
| Стонмость предоставления: Плат<br>Срок предоставления: 30, 4<br>Описание услуги<br>Занимание! Сервис предоставления госуд<br>Данная государственная услуга может б<br>Выбор дествия пользователя<br>Выборите действие<br>Выборите действие<br>Выборите действие<br>Выборите действие<br>Выборите действие<br>Выборите действие<br>Выборите действие<br>Выборите действие<br>Выборите действие<br>Сосударственное автономное учрежа<br>Изменить (продигь) срок проедения эксн<br>Отозвать заявления на оказание услуги<br>Изменить (продигь) срок проедения эксн<br>Отозвать заявления на оказание услуги<br>Изменить (продигь) срок проедения эксн<br>Отозвать заявления на оказание услуги<br>Изменительная неформация, предоставления<br>Сосударственное автономное учрежа<br>Исловия предоставления: Плат<br>Срок предоставляется: Юри,<br>Стонмость предоставления: 30, 4<br>Описание услуги                                                                                     | о<br>, 60 дней (в зависимости от объ<br>рственной услуги работает в то<br>ть доступка не в полном объём<br>Заполнение<br>отназа<br>пощая услугу:<br>ние города Москвы «Московска<br>ические лица, физические лица<br>о                                                                | ьекта экспертнзы)<br>тестовом режиме<br>ме.<br>Заявления<br>ая государственна<br>а, индивидуальны                                           | )                                                                   | ШИнструкция           |
| Срок предоставления: 30, 4<br>Описание услуги<br>анимание! Сервис предоставления госуд<br>данная государственная услуга может би<br>Выбор дествия пользователя<br>Выбор дествия пользователя<br>Выбор дествия пользователя<br>Ваберите действие<br>Ваберите действие<br>Ваберите действие<br>Ваберите действие<br>Ваберите действие<br>Ваберите действие<br>Ваберите действие<br>Ваберите действие<br>Ваберите действие<br>Ваберите действие<br>Ваберите действие<br>Ваберите действие<br>Сродинать организация, предостав<br>Сосударственное автономное учрежа<br>Стовия предоставления услуги:<br>Предоставляется: Юри,<br>Стоимость предоставления: Плат<br>Срок предоставления: 30, 4<br>Описание услуги<br>анимание! Сервис предоставления госуд<br>дания государственная услуга может би                                                                                                    | 60 дней (в зависимости от объ<br>рственной услуги работает в т<br>ть доступка не в полном объём<br>Заполнение<br>ртизы<br>лющая услугу:<br>ние города Москвы «Московска<br>ические лица, физические лица<br>о                                                                         | ьекта экспертизы)<br>тестовом режиме.<br>ме.<br>Заявления<br>ая государственна<br>а, индивидуальны                                          | )                                                                   | ШИнструкция           |
| Списание услуги<br>Вимание! Сервис предоставления госуд<br>Данная государственная услуга может би<br>Выбор дествия пользователя<br>Выборите действие<br>Выборите действие<br>Выборите действие<br>Выборите действие<br>Подписты договор оказания услуг<br>Изменить (продится) срок проведения экс<br>Отозвать заявления на оказание услуги<br>Изменительная неформация по заявления<br>Словия предоставления услуги:<br>Предоставляется: Юри,<br>Стоимость предоставления: Плат<br>Срок предоставления: 30, 4<br>Описание Сервис предоставления госуд<br>анная государственная услуга может би                                                                                                    | рственной услуги работает в то<br>ть доступна не в полном объём<br>Заполнение<br>то<br>пощая услугу:<br>ние города Москвы «Московска<br>ические лица, физические лица<br>о                                                                                                    | тестовом режиме.<br>Заявления<br>ая государственна<br>а, индивидуальны                                                                      | м экспертизан<br>е предприниматели                                  | Шінструкция           |
| Внимание! Сервис предоставления госуд<br>Данная государственная услуга может б<br>Выбор дествия пользователя<br>Выборите действие<br>Выборите действие<br>Выборите действие<br>Подписать договор оказания услуг<br>Изменть (продить) срок проведения исс<br>Отозвать заявления на оказание услуги<br>Дополнительная информация, предостав<br>Государственное автономное учрежа<br>(словия предоставления услуги:<br>Предоставляется: Юри,<br>Стоимость предоставления: Плат<br>Срок предоставляения: 30, 4<br>Описание услуги<br>нимание! Сервис предоставления госуд<br>данная государственная услуга может би                                                                                                    | рственной услуги работает в ти<br>ть доступна не в полном объём<br>Заполнение<br>пртизы<br>яющая услугу:<br>ние города Москвы «Московска<br>чческие лица, физические лица<br>о                                                                                                    | тестовом режиме<br>ме.<br>Заявления<br>ая государственна<br>а, индивидуальны                                                                | ».<br><u>ял экспертиза»</u><br>е предприниматели                    | Шиструкция            |
| Данная государственная услуга может б<br>Выбор дествия пользователя     Выборите действие     Выборите действие     Выборите действие     Выборите действие     Лодписать договор казания услуг     Изменить (продлить) срок проведения экс<br>Отовать заявления на оказание услуг     Изменить (продлить) срок проведения экс<br>Отовать заявления на оказание услуг     Дополнительная информация, предостав<br>Государственное автономное учрежд     Сосударственное автономное учрежд     Слонмость предоставления: Плат<br>Срок предоставляется: Юри,<br>Стонмость предоставления: З0, 4     Описание услуги     Нимание! Сервис предоставления госуд<br>Данная государственная услуга может би     Выбор дествия пользователя                                                                                                    | ть доступна не в полном объём<br>Заполнение<br>отнам<br>пощая услугу:<br>ние города Москвы «Московска<br>ические лица, физические лица<br>о                                                                                                    | ме.<br>Заявления<br>ая государственна<br>а, индивидуальны                                                                                   | а экспертиза»<br>е предприниматели                                  | ШИнструкция           |
| Выбор дествия пользователя<br>Выберите действие<br>выберите действие<br>подписть договор оказания услуг<br>Изменть (продитть) срок проведения зис-<br>Оторать заявления на информация по заявления<br>дополнительная информация, предостава<br><u>Государственное</u> ватономикое учрежи<br>(словия предоставления услуги:<br>Предоставляется: Юри,<br>Стоимость предоставления: Плат<br>Срок предоставления: 30, 4<br>Описание услуги<br>нимание! Сервис предоставления госуд<br>анная государственная услуга может би                                                                                                    | Заполнение<br>ртизы<br>лющая услугу:<br>ние города Москевы «Московска<br>ические лица, физические лица<br>о                                                                                                    | Заявления<br>ая государственна<br>а, индивидуальны                                                                                          | <u>зя экспертиза»</u><br>е предприниматели                          | Шинструкция           |
| Выбор дествия пользователя<br>Выборите действие<br>Восорите действие<br>Подписать договор оказания услуг<br>Изменять (продлить) срок проедения эко<br>отозавть заявления на оказание услуги<br>дополнительная информация по заявление<br>Сосударственное авлономное учрежи<br>(словия предоставления услуги:<br>Предоставляется: Юри,<br>Стоимость предоставления: Плат<br>Срок предоставления: 30, 4<br>Описание услуги<br>инмание! Сервис предоставления госуд<br>данная государственная услуга может би<br>Выбор дествия пользователя                                                                                                    | ртизы<br>яющая услугу:<br>ние города Москевы «Москоеска<br>ические лица, физические лица<br>о                                                                                                    | ал государственна<br>а, индивидуальны                                                                                                    | <u>ы экспертиза-</u><br>е предприниматели                           | <b>Ш</b> Инструкция   |
| Выберите действие<br>выберите действие<br>подписать договор оказания услуг<br>Подписать договор оказания услуг<br>Подписать заявления на оказание услуги<br>Дополнительная информация, предестав<br>Государственное автономное учрежд<br>словия предоставления услуги:<br>Предоставляется: Юри,<br>Стоимость предоставления: Плат<br>Срок предоставления: 30, 4<br>Описание услуги<br>нимание! Сервис предоставления госуд<br>данкая государственная услуга может би<br>Выбор дествия пользователя                                                                                                    | ртизы<br>яющая услугу:<br>ние города Москеві «Московска<br>ические лица, физические лица<br>о                                                                                                    | ая государственна<br>а, индивидуальны                                                                                                    | <u>и экспертиза-</u><br>е предприниматели                           | ШИнструкция           |
| воборите действие водоте действие нодписты договор сихазания услуг Изменить (продлить) срок проведения эко отозвать заявления на оказание услуги Дополнительная информация по заявления рган власти или организация, предостав <u>Сосударственное автономное учрежа</u> (словия предоставления услуги: <u>Предоставляется:</u> Юри, <u>Стоимость предоставления:</u> 30, 4 Описание услуги нимание! Сервис предоставления госуд анная государственная услуга Выбор дествия пользователя                                                                                                    | ртизы<br>лющая услугу:<br>ние города Москевы «Москоеска<br>ические лица, физические лица<br>о                                                                                                    | ал государственна<br>а, индивидуальны                                                                                                    | <u>ия экспертиза»</u><br>е предприниматели                          | пр Инструкция         |
| опродить рановор оназания услуг<br>Наменть продить рок проведения эко<br>Отозвать заявления на оказание услуги<br>Дополнительная информация, предостав<br><u>Государственное автономное учрежа</u><br>(словия предоставления услуги:<br>Предоставляется: Юри,<br>Стоимость предоставления: Плат<br>Срок предоставления: 30, 4<br>Описание услуги<br>нимание! Сервис предоставления госуд<br>данная государственная услуга может би<br>Выбор дествия пользователя                                                                                                    | ртизы<br>яющая услугу:<br>ние города Москевы «Московска<br>ические лица, физические лица<br>о                                                                                                    | ал государственна<br>а, индивидуальны                                                                                                    | <u>ия экспертиза»</u><br>не предприниматели                         | П Инструкция          |
| Отозвать заявления на оказание услуги<br>Дополнительная информация по заявления<br>)рган власти или организация, предостав<br><u>Государственное автономное учрежи</u><br>(словия предоставления услуги:<br>Предоставляется: Юри,<br>Стоимость предоставления: Плат<br>Срок предоставления: 30, 4<br>Описание услуги<br>инимание! Сервис предоставления госуд<br>данная государственная услуга может би<br>Выбор дествия пользователя                                                                                                    | яющая услугу:<br>ние города Москевы «Московска<br>ические лица, физические лица<br>о                                                                                                    | ал государственна<br>а, индивидуальны                                                                                                    | <del>зя экспертиза»</del><br>іе предприниматели                     | П Инструкция          |
| Дополнительная информация по заявления<br>Хрган власти или организация, предостав<br><u>Государственное автономное учрежд</u><br>(словия предоставления услуги:<br>Предоставляется: Юри,<br>Стоимость предоставления: Плат<br>Срок предоставления: 30, 4<br>Описание услуги<br>инмание! Сервис предоставления госуд<br>цанная государственная услуга может би<br>Выбор дествия пользователя                                                                                                    | яющая услугу:<br>нне города Москвы «Московска<br>гческие лица, физические лица<br>о                                                                                                    | <u>ая государственна</u><br>а, индивидуальны                                                                                                | ал экспертиза»<br>ю предприниматели                                 | <b>100</b> Инструкция |
| Урган власти или организация, предостав<br>Государственное автономное учрежд<br>(словия предоставления услуги:<br>Предоставляется: Юри,<br>Стоимость предоставления: Плат<br>Срок предоставления: 30, 4<br>Описание услуги<br>Энимание! Сервис предоставления госуд<br>(анная государственная услуга может би<br>Выбор дествия пользователя                                                                                                    | яющая услугу:<br>нне города Москвы «Московска<br>гческие лица, физические лица<br>о                                                                                                    | ал государственна<br>а, индивидуальны                                                                                                    | ая экспертиза»<br>е предприниматели                                 | пр Инструкция         |
| Предоставляется: Юри<br>Стоимость предоставления: Плат<br>Срок предоставления: 30, 4<br>Описание услуги<br>Внимание! Сервис предоставления госуд<br>данная государственная услуга может би<br>Выбор дествия пользователя                                                                                                    | нческие лица, физические лица<br>о                                                                                                    | а, индивидуальны                                                                                                    | е предприниматели                                                   |                       |
| Стоимость предоставления: Плат<br>Срок предоставления: 30, 4<br>Описание услуги<br>Симмание! Сервис предоставления госуд<br>данная государственная услуга может би<br>Выбор дествия пользователя                                                                                                    | 0                                                                                                    |                                                                                                    |                                                                     |                       |
| Срок предоставления: 30, 4<br>Описание услуги<br>нимание! Сервис предоставления госуд<br>данная государственная услуга может би<br>Выбор дествия пользователя                                                                                                    |                                                                                                    |                                                                                                    |                                                                     |                       |
| Описание услуги<br>инимание! Сервис предоставления госуд<br>данная государственная услуга может би<br>Выбор дествия пользователя                                                                                                    | , 60 дней (в зависимости от объ                                                                                                    | ьекта экспертизы)                                                                                                    | )                                                                   |                       |
| Внимание! Сервис предоставления госуд<br>данная государственная услуга может би<br>Выбор дествия пользователя                                                                                                    |                                                                                                    |                                                                                                    |                                                                     |                       |
| аниманиет Серенс представления госуд<br>данная государственная услуга может би<br>Выбор дествия пользователя                                                                                                    |                                                                                                    |                                                                                                    |                                                                     |                       |
| Выбор дествия пользователя                                                                                                    | ть доступна не в полном объём                                                                                                    | ме.                                                                                                    | *                                                                   |                       |
| Выбор дествия пользователя                                                                                                    | Заполнение                                                                                                    | заявления                                                                                                    |                                                                     |                       |
|                                                                                                    |                                                                                                    |                                                                                                    |                                                                     |                       |
| Подписать договор оказания услуг                                                                                                    |                                                                                                    |                                                                                                    |                                                                     |                       |
| Заполните поля                                                                                                    |                                                                                                    |                                                                                                    |                                                                     |                       |
| Договор возмездного оказания услуги *                                                                                                    | C:\Users\shipacheva e                                                                                                    | 06300                                                                                                    |                                                                     |                       |
| Протокол соглашения о размере платы                                                                                                    | CiUsers\shinarheva e                                                                                                    | 06300                                                                                                    |                                                                     |                       |
| П Есть замечания                                                                                                    | v. (voerojanipacneva_e                                                                                                    | ocoop_                                                                                                    |                                                                     |                       |
| LUID Замечания                                                                                                    |                                                                                                    |                                                                                                    |                                                                     |                       |
| Подать заявление                                                                                                    |                                                                                                    |                                                                                                    |                                                                     |                       |

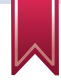

## Состояние «Дополнительная информация передана» подтверждает загрузку документов на Портал.

0 040162 or 29.05.2013 12:12:55

экспертизы проектной документации и (или) результатов инженерных изысканий без сметы, со государственная сметой

Регистрационный номер: Проведение государственной Государственное автономное учреждение города Москвы «Московская экспертиза»

Лополнительная информация передана. Ожидается подтверждение. 🔞 Дополнительные действия

#### Покнечание:

Ваше заявление №77-331/13-(0)-0 от 29.05.2013 принято и будет рассмотрено в соответствии с административным регламентом в установленном порядке. Адрес объекта: Гурьянова 4к1 Ваше заявление передано в работу. Дело Na МГЭ/89-1/ от 29.05.2013 Адрес объекта: Гурьянова 4к1

Ваше заявление рассмотрено, После подписания договора будет выписан счет на оплату услуги

Акт приемки-передачи к договору от 29.05.2013.docx

Договор возмездного оказания услуг от 29.05.2013.docx.sig

Протокол соглашения о размере платы от 29.05.2013.docx.sig

Расчет платы за проведение экспертизы от 29.05.2013.docx.sig

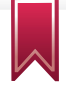

При получении документов ведомственной системой Мосгосэкспертизы в личном кабинете заявителя, в столбце «Информация о заявлении», отображается надпись «Документы получены».

0 040162 or 29.05.2013 12:12:55

Регистрационный номер: Проведение государственной Государственное экспертизы проектной документации и (или) результатов инженерных «Московская изысканий без сметы, со государственная сметой

автономное учреждение передана в ОИВ и города Москвы экспертиза»

Подано. Заявка рассмотрении

действия

#### Примечание:

Ваше заявление №77-331/13-(0)-0 от находится на 29.05.2013 принято и будет рассмотрено в соответствии с административным В дополнительные регламентом в установленном порядке. Адрес объекта: Гурьянова 4к1 Ваше заявление передано в работу. Дело Ne МГЭ/89-1/ от 29.05.2013 Адрес объекта: Гурьянова 4к1 Ваше заявление рассмотрено. После подписания договора будет выписан счет на оплату услуги Документы получены

> Акт приемки-передачи к договору от 29.05.2013.docx

Договор возмездного оказания услуг от 29.05.2013.docx.sig

Протокол соглашения о размере платы от 29.05.2013.docx.sig

Расчет платы за проведение экспертизы от 29.05.2013.docx.sig

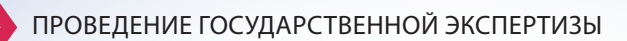

В ходе проведения экспертизы проектной документации и результатов инженерных изысканий заявителю в личный кабинет могут быть направлены замечания.

| 0eu                                                                                                    | йствия                                                     |                                                                                                    |
|----------------------------------------------------------------------------------------------------|------------------------------------------------------------|----------------------------------------------------------------------------------------------------|
| Репистрационный номер: Проведение<br>© 040162 от<br>9.05.2013 12:12:55<br>могударственной<br>посударственной<br>посударственной<br>посударственной<br>посударственной<br>посударственное<br>порода Москева<br>у За<br>«Московскаа<br>посударственное<br>порода Москева<br>изысканий без сметы, со<br>сметой | ностановлено. Запрос<br>полнятельных сведений<br>заявителя | Примечание:<br>Ваше заявление №77-331/13-(0)-0 от<br>29,05.2013 приеято и будет рассмотрено в<br>соответствии с административным<br>регламентом в установленом порядке.<br>Адрес объекта: Гурелнова 4к1<br>Ваше заявление передано в работу. Дело N<br>MГ3/89-1/ от 29.05.2013 Адрес объекта:<br>Гурелнова 4к1<br>По итогам зисспертизе представлений<br>проектной рокументации имеются<br>замечании, требующие устранении, Работа<br>замечания, пребующие устранения, Работа<br>сокументации. Поректной документации<br>вогорнов загодок файлов проектной<br>документации. Пороти на странену<br>повторной загодок файлов проектной<br>документации<br>Замечания от 29.05.2013.58<br>Замечания от 29.05.2013.58 |

Для загрузки откорректированной проектной документации необходимо нажать на ссылку в личном кабинете «Перейти на страницу повторной загрузки файлов проектной документации». Процесс загрузки откорректированной проектной документации аналогичен процессу первичной загрузки проектной документации.

По завершению рассмотрения представленной документации заявителю направляется Акт приема-передачи по заключенному договору. Данный Акт необходимо подписать.

0 040162 ot 29.05.2013 12:12:55

Регистрационный номер: Проведение государственной Государственное экспертизы проектной документации и (или) результатов инженерных изысканий без сметы, со сметой

города Москвы «Московская государственная экспертиза»

Услуга оказана. Отказ Примечание: услуги

автономное учреждение в предоставлении Ваше заявление №77-331/13-(0)-0 от 29.05.2013 принято и будет рассмотрено в Удалить заявление соответствии с административным регламентом в установленном порядке. Адрес объекта: Гурьянова 4к1 Ваше заявление рассмотрено. После подписания договора будет выписан счет на оплату услуги Документы получены Ваше заявление передано в работу. Дело Ne МГЭ/89-1/ от 29.05.2013 Адрес объекта: Гурьянова 4к1 По Вашему заявлению подготовлено и оформлено заключение экспертизы №-/13

МГЭ от 29.05.2013 Адрес объекта: Гурьянова 411

Акт приемки-передачи к договору от 29.05.2013.docx

ВЫДАЧА ЗАКЛЮЧЕНИЯ

После подписания Акта в личный кабинет заявителя будет направлено подготовленное заключение экспертизы проектной документации и результатов инженерных изысканий:

0 040162 ot 29.05.2013 12:12:55 экспертизы проектной документации и (или) результатов инженерных изысканий без сметы, со сметой

Регистрационный намер: Проведение государственной Государственное автономное учреждение города Москвы «Московская государственная экспертиза=

Услуга оказана. Отказ Примечание: в предоставлении услуги

Ваше заявление №77-331/13-(0)-0 от 29.05.2013 принято и будет рассмотрено в X Удалить заявление соответствии с административным регламентом в установленном порядке. Адрес объекта: Гурьянова 4к1 Ваше заявление рассмотрено. После подписания договора будет выписан счет на оплату услуги Документы получены

Ваше заявление передано в работу. Дело Nr МГЭ/89-1/ от 29.05.2013 Адрес объекта: Гурьянова 4к1

По Вашему заявлению подготовлено и оформлено заключение экспертизы Ne-/13 МГЭ от 29.05.2013 Адрес объекта: Гурьянова 4x1

Акт приемки-передачи к договору от 29.05.2013.docx

Договор возмездного оказания услуг от 29.05.2013.docx.sig

Протокол соглашения о размере платы от 29.05.2013.docx.sig

Расчет платы за проведение экспертизы от 29.05.2013.docx.sig

Положительное заключение государственной экспертизы проектной документации от 29.05.2013.docx

Положительное заключение государственной экспертизы проектной документации от 29.05.2013.sig

## ДОПОЛНИТЕЛЬНЫЕ ФУНКЦИИ ЛИЧНОГО КАБИНЕТА

Вкладка «Черновики» позволяет возобновить работу с незавершенным или отложенным заявлением.

| ПОРТАЛ<br>Государст<br>жуняцита<br>услуг (вуу<br>города но | венных и<br>пылых<br>оций)<br>сказы | 😂 Byrtown a 👘 🌸 Banch na sponie 🏹 Elitades (1865). 🔯 here fait - C. C. C. C. C. C. C. C. C. C. C. C. C.                                                                                                    | kantun<br>Garatument<br>gardegene yuni ta       |
|------------------------------------------------------------|-------------------------------------|----------------------------------------------------------------------------------------------------|-------------------------------------------------|
| Физическим лицам                                           | Юридическим                         | ницам Электронные услуги Оплатить Ведонства Все услуги МФЦ                                                                                                    |                                                 |
| Главная + Лотений кабинет                                  | - Черновион                         |                                                                                                    |                                                 |
|                                                            |                                     | черновный                                                                                                    |                                                 |
| Государственная услуга                                     | : Bes i                             | powynapas                                                                                                    | ытр Убрать фильтр                               |
| Дата и время<br>обновления черновико                       | Нациенование<br>черновция           | lad hal (1) (2) (2) (2) (2) (2) (2) (2) (2) (2) (2                                                                                                    | Дополнительные<br>действия                      |
| 2013-07-03 11:46:41                                        | 654                                 | Приватновария гражданами жилыя почилирный жилищного фонда города Москвы (Департаминг жилищной политики и<br>жилищного фонда города Москвы)                                                                                                    | Придактировать<br>Халинть<br>Охидать запаление  |
| 2013-07-03 10:38:09                                        | загс исправления                    | Внесение ноправлений ном наменений в запись акта гражданского состояния (Управление записи актов гражданского<br>состояния города Мосяви)                                                                                                    | Продитировать<br>Халонто<br>Бодать запаление    |
| 2013-07-03 10:18:25                                        | повтор                              | Видача повторных сандепольств (отравон) о государственной регистрации актов пражданского состояния и иных<br>докуметов, подтверящающих фаят государственной регистрации акта гражданского состояния (Управлоене заниси<br>актов гражданского состояния городы Хаховы). | П. Редактировать<br>Халанти<br>Подать заявление |
| 2013-07-03 10:11:59                                        | n                                   | Приватизация гранданами жилых полещений жилищеого фонда герода Мосявы (Департамонт жилищей политики и<br>жилищего фонда герода Мосяви)                                                                                                    | П. Редактировать<br>Халенть<br>Охаль заполение  |
| 2013-07-03 10:11:28                                        | повтор рожденние                    | Выдача повторных сандетельств (справок) о государственной регистрации актов гражданского состояния и иных                                                                                                    | (1) Pegantreponarte                             |

Вкладка «Заявления» позволяет просмотреть все ранее поданные заявления и результаты оказания государственной услуги (статусы).

| ПОРТАЛ<br>ГОСУДАРСТВЕННИЮ<br>ИНИЦИПАЛЬНЫХ<br>РСПРОДА МОСКВЫ                                   | И 👔 Путбеки в детский лагерь                                                            | a sparsy                                                            | Elizaber (1844                                                                                      | Personal Contractional Contractional Contrac |
|-----------------------------------------------------------------------------------------------|-----------------------------------------------------------------------------------------|---------------------------------------------------------------------|----------------------------------------------------------------------------------------------------|----------------------------------------------------------------------------------------------------|
| Физическим лицам Юрид                                                                         | нческим лицам Электрон                                                                  | ные услуги Оплатить                                                 | ведонства Все услуг                                                                                 | ж мфц                                                                                                    |
| Главная - Личный кабинет - Залел                                                              | (nex)                                                                                   |                                                                     |                                                                                                    |                                                                                                    |
|                                                                                               |                                                                                         | 3495/                                                               | тения                                                                                               |                                                                                                    |
| Показать заявление с<br>Показать отозванные и отклонён<br>заявления                           |                                                                                         | -                                                                   |                                                                                                    |                                                                                                    |
| Орган власти:                                                                                 | Без филаграции                                                                          | 001214                                                              | 5 175 🖸 🗖                                                                                           | • Транкнить фильтр Убрать фильтр                                                                                                    |
| Номер, дата и Государ<br>время завления                                                       | төннөг услуга                                                                           | Ореан класти                                                        | Состояние<br>Дополнительные действия                                                                | Ниформация а запалении                                                                                                    |
| Регистроционный номери<br>0 1042482 от докумен<br>03.07.2013 11:56:22 акта гра                | аналения о выдаче повторного<br>га о государственной регистрации<br>кданского состояния | Управление записи актов<br>гражданского состояния<br>горяда Москвы  | Услуга оказана. Отказ в<br>предоставлении услуги<br>Ходангъ заявление                               | Примячание;<br>Нидостаточно данных для осуществления понска зати-си<br>жать. Для предоставления государственной услуги вал<br>необходимо обратиться в органы ЗАГС личео                                                                                                    |
| 2844468 or Deeman<br>03.07.2013 11:49:36<br>Procemperational interest<br>bythm spacenese name | ация гражданани жильск<br>ай жилищного фонда города                                     | Департамент жилищной<br>политики и жилищного<br>фонда города Москвы | Статус Вашего заявления<br>временно нензрестен. Для<br>проверни статуса зайдиле на<br>портал позже. |                                                                                                    |
| O MOTO AT                                                                                     |                                                                                         |                                                                     |                                                                                                    |                                                                                                    |

Для заметок

### ПОРТАЛ ГОСУДАРСТВЕННЫХ И МУНИЦИПАЛЬНЫХ УСЛУГ (ФУНКЦИЙ) ГОРОДА МОСКВЫ http://pgu.mos.ru

Техническая поддержка: тел.: 8 (495) 539-55-55

ГОСУДАРСТВЕННОЕ АВТОНОМНОЕ УЧРЕЖДЕНИЕ ГОРОДА МОСКВЫ «МОСГОСЭКСПЕРТИЗА»

Контактная информация: г. Москва, ул. 2-я Брестская, д. 8 тел.: 8 (499) 250-99-35, http://www.mge.mos.ru

## ДЕПАРТАМЕНТ ГРАДОСТРОИТЕЛЬНОЙ ПОЛИТИКИ ГОРОДА МОСКВЫ

Телефон «горячей линии» «Нарушения установленных процедур в строительстве»: тел.: 8 (495) 699-41-47